ご請求書が届いてからの流れ

1.メールの送付

申込み後、メールアドレス宛てに以下のメールが届きます。 差出人: ヴィパッサナーバーヴァナー一般社団法人 <invoicing@messaging.squareup.com> 件名ヴィパッサナーバーヴァナー一般社団法人からの請求書 (No.000000) メールの本文内①赤枠で囲った「カードで支払う」をクリックします。 数字は申込み毎に 変わります。

|                                               | ヺ゚゚゚゚゚゚゚゚゚゚゚゚゚゚゚゚゚゚゚゚゚゚゚゚゚゚゚゚゚゚゚゚゚゚゚゚                                         | ・<br>サーー般社団法人                  |              |  |
|-----------------------------------------------|-------------------------------------------------------------------------------|--------------------------------|--------------|--|
| 1                                             | 新規請<br>¥100 (支払期限: 20<br>カードで <del>す</del>                                    | <b>求書</b><br>017年6月16日)<br>さ払う | ]            |  |
| 【ヴィパ<br>(カード<br>請求書<br>2017年(<br><b>お客様</b> 名 | <b>、ッサナーバーヴァナー<br/>:決済)のお申込ありがと</b><br><sup>#000001</sup><br>5月9日<br><b>8</b> | ー般社団法人】1回の<br>こうございます。         | D寄付          |  |
| 寄付のこ<br>支払期別                                  | ご協力ありがとうございます。<br>見までにお支払いいただきます                                              | すようよろしくお願い致し                   | ます。          |  |
| テスト<br>                                       |                                                                               |                                | ¥100<br>¥100 |  |
| ご請求                                           | 額合計                                                                           |                                | ¥100         |  |
|                                               | ヴィパッサナーバーヴァ<br>contact@vipassan                                               | ナー一般社団法人<br>abhavana.org       |              |  |
|                                               | © 2017 Squareu<br>Square 個人情報保護                                               | ıp Pte. Ltd.<br>方針   セキュリティ    |              |  |
|                                               | - 1                                                                           | -                              |              |  |

 $\odot$  2017 Vipassana Bhavana Organization. All Rights Reserved.

2.カード情報の記入

「カードで支払う」をクリック後、以下のページに移動します。

以下①~⑤までをご記入後、間違いがないようでしたら⑥赤枠で囲った「¥○○○をカードで支払う」ボ タンをクリックします(金額は寄付金額によって異なります)。

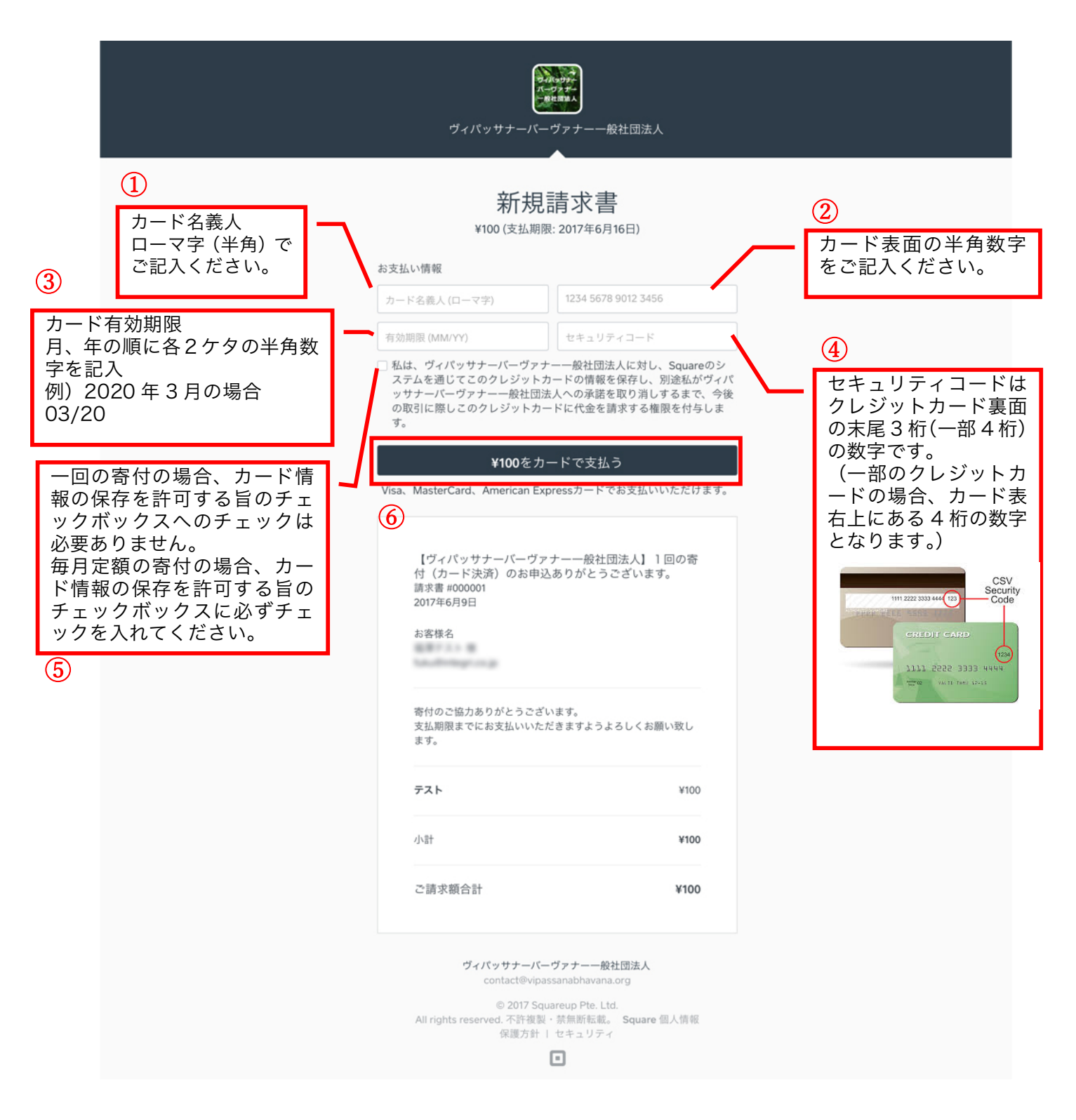

クリック後、お支払いが完了し、以下のページに移動します。

|   | <del>フィッサナ</del><br>ボーフェア<br>BHBBA<br>ヴィパッサナーバーヴァナー一般社団法人                                                                                                |  |
|---|----------------------------------------------------------------------------------------------------|--|
| • | )ありがとうございます。請求書のお<br>支払いが完了しました。                                                                                                    |  |
|   | 【ヴィパッサナーパーヴァナー一般社団法人】1回の寄けった。   (お書 #00000)   2017年6月9日   本客様名   一   一   ケスト ¥100   小計 ¥100   ご請求額合計 ¥100   ご請求額合計 ¥100                                  |  |
|   | <b>ヴィパッサナーバーヴァナー一般社団法人</b><br>contact@vipassanabhavana.org<br>© 2017 Squareup Pte. Ltd.<br>All rights reserved. 不許複製・禁無断転載。 Square 個人情報<br>保護方針   セキュリティ |  |

## 4.お支払い完了メールの送付

お支払い完了後、ご記入メールアドレス宛てに以下のメールが送信されすべて完了となります。 差出人: ヴィパッサナーバーヴァナー一般社団法人 <invoicing@messaging.squareup.com> 件名: 請求書の支払いが完了しました:ヴィパッサナーバーヴァナー一般社団法人より、#000000

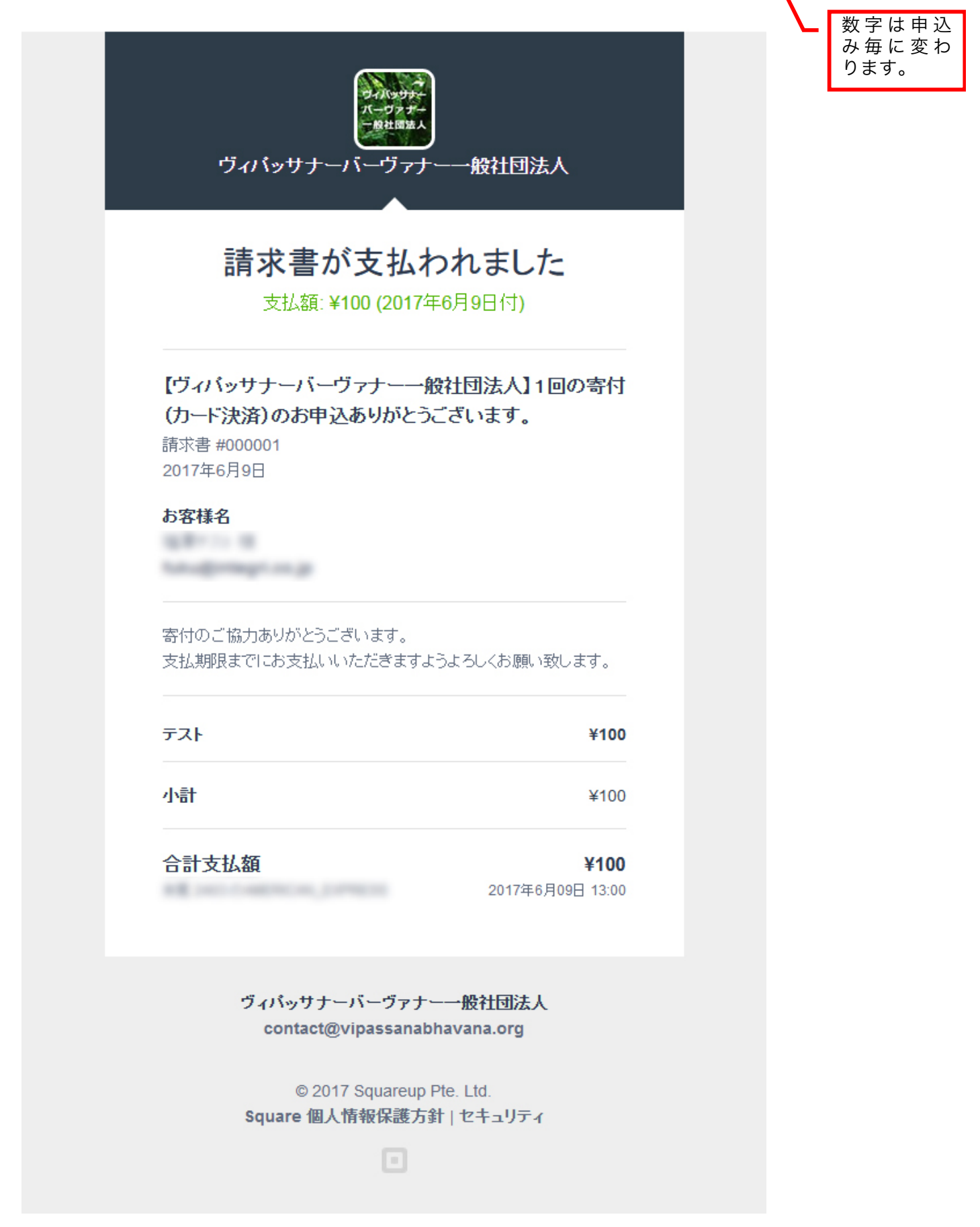